## **BENUTZERHANDBUCH** DHP-302

VERSION 1.1

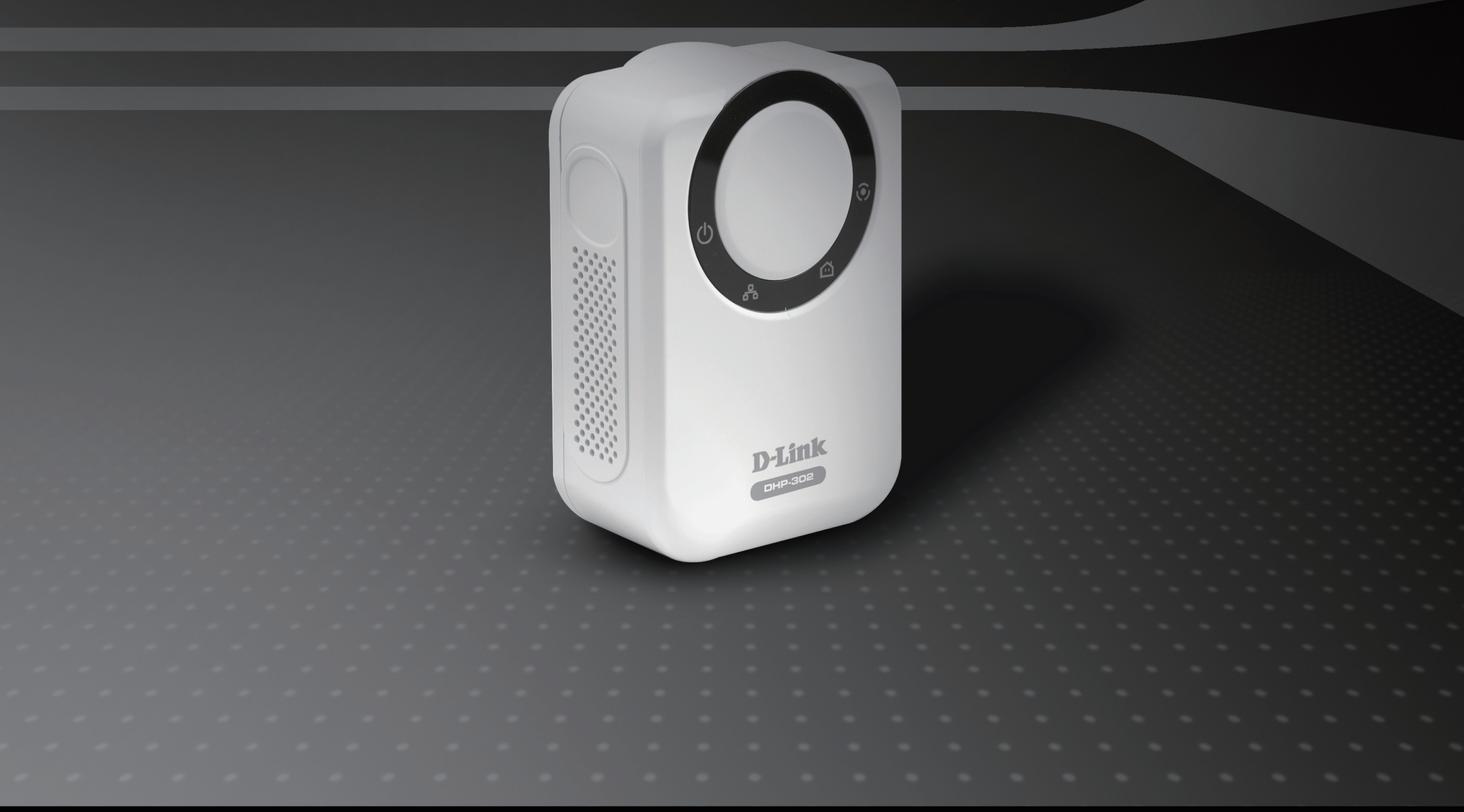

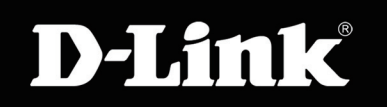

### POWERLINE HD

# Inhaltsverzeichnis

| Produktübersicht                                                                                                    | 3                                                          |
|----------------------------------------------------------------------------------------------------|------------------------------------------------------------|
| Packungsinhalt                                                                                                    | 3                                                          |
| Systemanforderungen                                                                                                    | 3                                                          |
| Einführung                                                                                                    | 4                                                          |
| Funktionen und Leistungsmerkmale                                                                                                    | 4                                                          |
| Hardware-Überblick                                                                                                    | 5                                                          |
| LEDs                                                                                                    | 5                                                          |
| Verbindung                                                                                                    | 6                                                          |
| Hardware Installation<br>Verschlüsselung per Knopfdruck                                                                                   | <b>7</b>                                                   |
|                                                                                                    |                                                            |
| Verwendung des Setup-Assistenten                                                                                                    | 11                                                         |
| Verwendung des Setup-Assistenten                                                                                                    | 11<br>                                                     |
| Verwendung des Setup-Assistenten<br>Konfiguration                                                                                         | <b>11</b><br><b>13</b><br>15                               |
| Verwendung des Setup-Assistenten<br>Konfiguration<br>Setup<br>Sicherheit.                                                                 | <b>11</b><br><b>13</b><br>15<br>17                         |
| Verwendung des Setup-Assistenten<br>Konfiguration<br>Setup<br>Sicherheit<br>Anwendung QoS                                                 | <b>11</b><br><b>13</b><br>15<br>17<br>18                   |
| Verwendung des Setup-Assistenten<br>Konfiguration<br>Setup<br>Sicherheit<br>Anwendung QoS<br>Erweiterter QoS                              | <b>11</b><br><b>13</b><br>15<br>17<br>18<br>19             |
| Verwendung des Setup-Assistenten<br>Konfiguration<br>Setup<br>Sicherheit<br>Anwendung QoS<br>Erweiterter QoS<br>System                    | <b>11</b><br><b>13</b><br>15<br>17<br>17<br>18<br>19<br>20 |
| Verwendung des Setup-Assistenten<br>Konfiguration<br>Setup<br>Sicherheit<br>Anwendung QoS<br>Erweiterter QoS<br>System<br>Fehlerbehebung. | <b>11 13 15 17 18 19 20 21</b>                             |

## **Packungsinhalt**

- D-Link DHP-302 PowerLine HD Ethernet Adapter
- CAT5-Ethernetkabel
- CD-ROM mit Software und Handbuch
- Schnellinstallationshandbuch

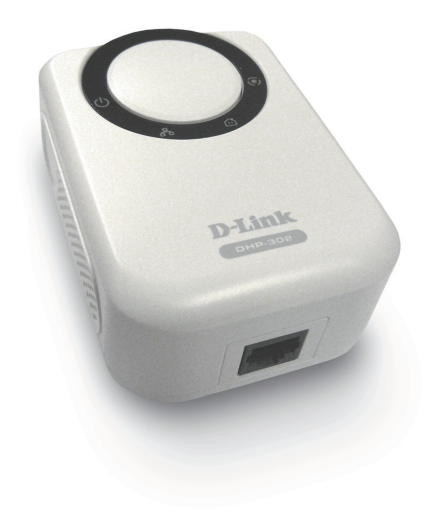

# Systemanforderungen

- Windows Vista®, XP (Service Pack 2) oder 2000 (Service Pack 4)
- PC mit 233 MHz-Prozessor, 64MB RAM
- Ethernet-Adapter (100 Mbps)

# Einführung

D-Link stellt seinen 200 Mbps schnellen PowerLine HD Ethernet-Adapter vor, mit dem Sie Ihre PC, Netzwerkgeräte und Spielkonsolen über das optimale Medium im eigenen Heim – die elektrische Trägerfrequenzanlage – vernetzen und so Internetverbindungen, Drucker, Datenübertragung, Spiele und vieles mehr gemeinsam nutzen können. Das Kit kann zur Vernetzung von zwei Ethernet-fähiger Geräte mit einem 10/100 Base-T-Adapter über eine Powerline verwendet werden.

## **Funktionen**

- Ethernet-Powerline-Anschluss
- Schnelle Datentransferrate von bis zu 200 Mbps
- Ein 10/100 Ethernet-Port
- Plug & Play, leichte Installation
- Benutzerfreundliche Verwaltungssoftware
- Konfigurierbare QoS für Video-Streaming, VoIP und Spiele
- Firmware-Upgrade Support
- Verschlüsselung per Knopfdruck
- Durchsatz-LED
- Stromsparmodus
- LLTD-Support (Windows Vista®)

### Hardware-Überblick LED

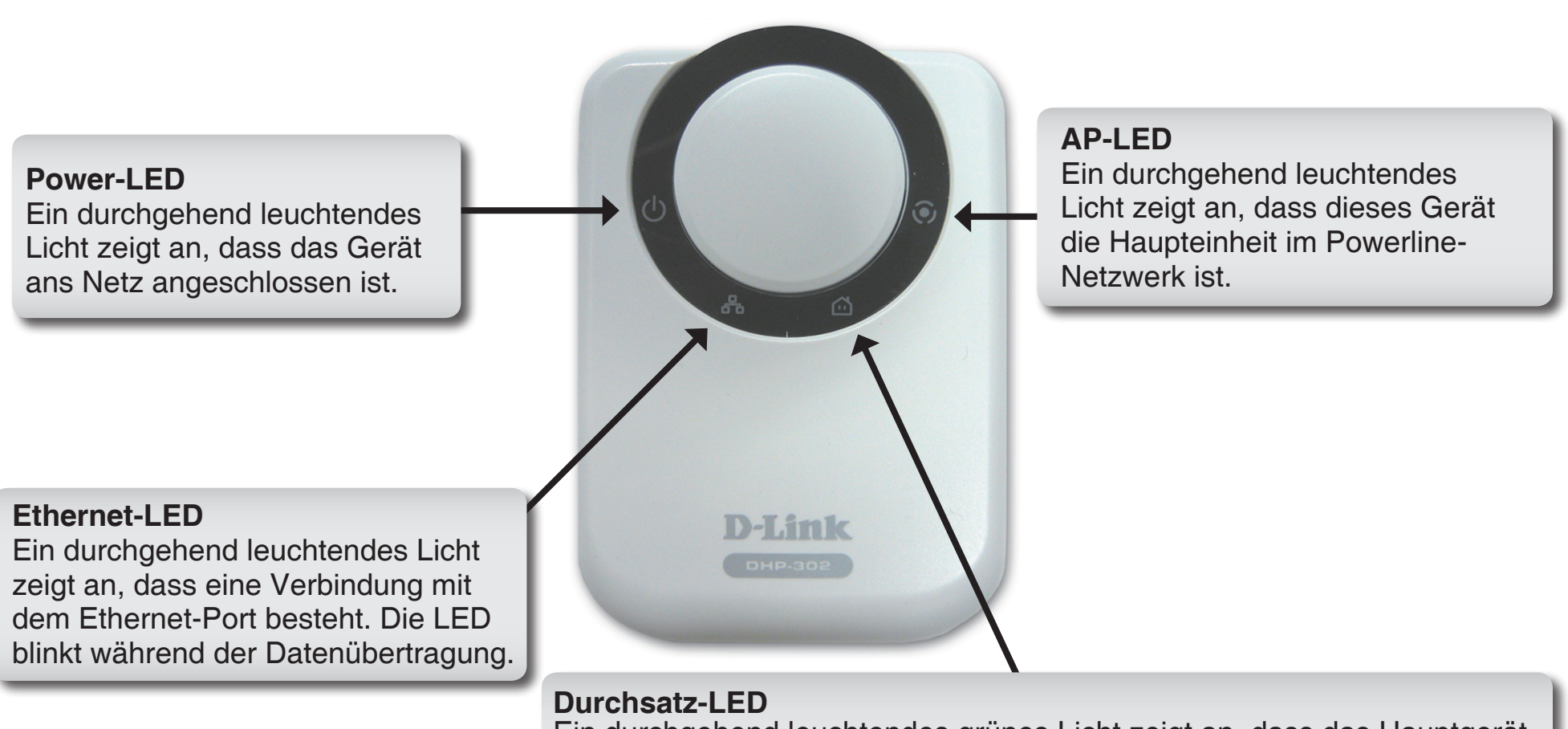

Ein durchgehend leuchtendes grünes Licht zeigt an, dass das Hauptgerät ein anderes Powerline-Gerät im Netzwerk erkannt hat. **Grüne LED:** Powerline-Geschwindigkeit > 20 Mbps. (nicht Haupteinheit) **Gelbe LED:** Powerline-Geschwindigkeit < 20 Mbps> 6 Mbps (nicht Haupteinheit)

**Rote LED:** Powerline-Geschwindigkeit < 6 Mbps oder keine Verbindung. (nicht Haupteinheit)

## Hardware-Überblick Verbindung

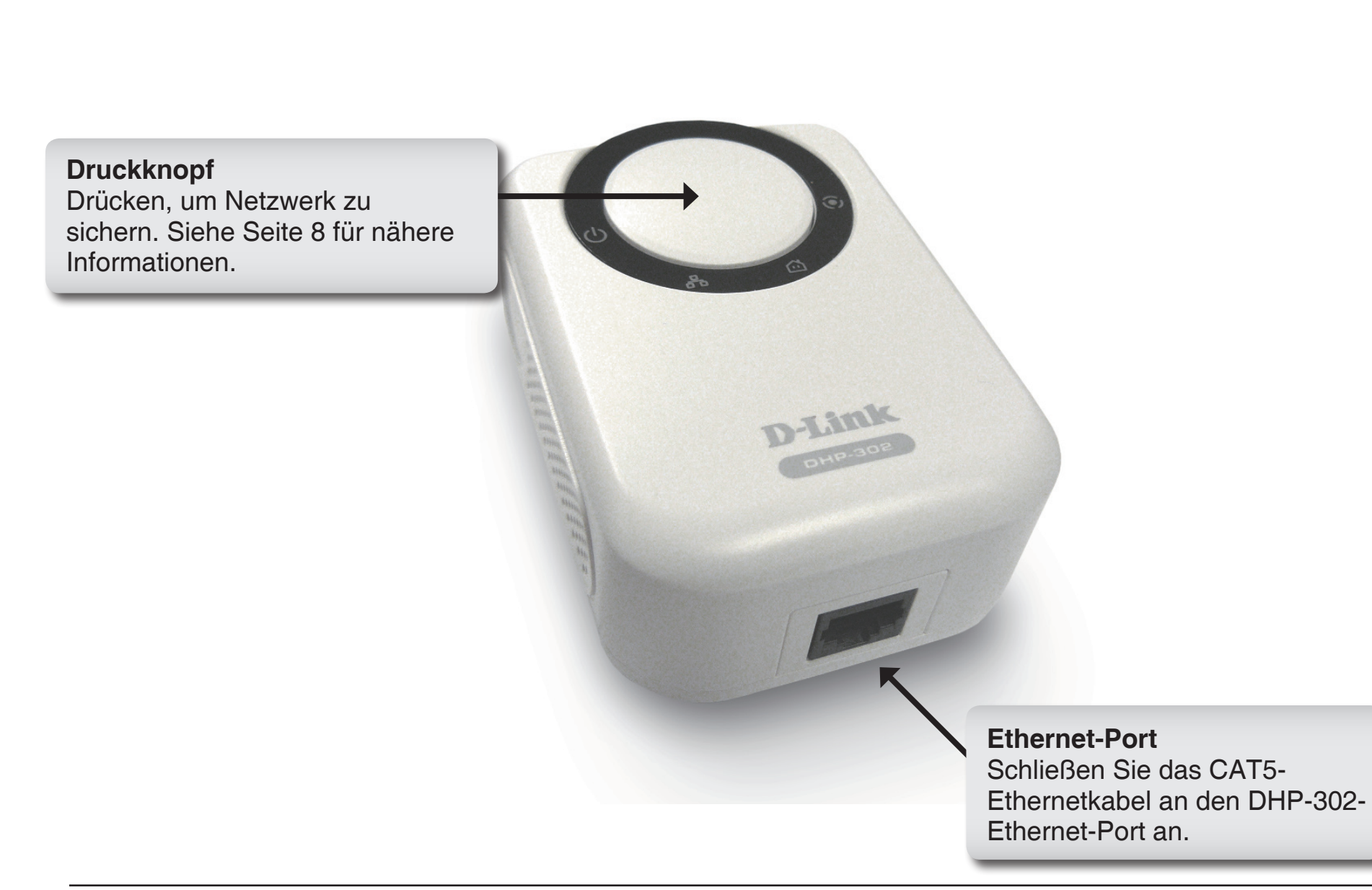

# Hardware-Installation

### Netzanschluss

Schließen Sie den DHP-302 an eine Wandsteckdose oder Steckerleiste an.

Hinweis: Die Stromversorgung gilt als bestätigt, wenn die grüne LED-Betriebsanzeige des DHP-302 leuchtet.

### Anschluss des Ethernetkabels

Schließen Sie das im Lieferumfang enthaltene Ethernetkabel an den Netzwerkkabelanschluss des DHP-302 an und das andere Ende des Ethernetkabels an das Netzwerk bzw. den PC. Die Netzwerkverbindung gilt als bestätigt, wenn die grüne LED-Anzeige des DHP-302 links neben der LED-Betriebsanzeige leuchtet.

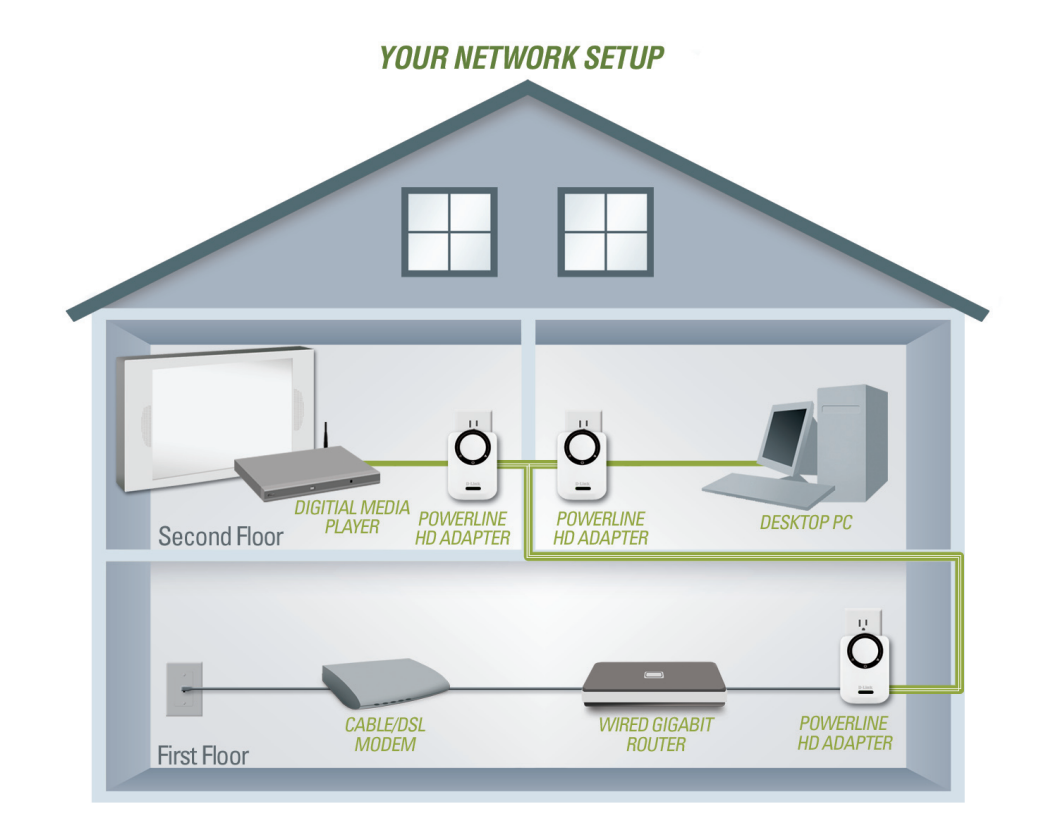

## Verschlüsselung per Knopfdruck

Schließen Sie alle zu konfigurierenden Adapter an.

*Hinweis:* Es wird empfohlen, den lokalen Adapter für die direkte Verbindung mit dem Router auszuwählen. Der lokale Adapter dient als Master für den Sicherheitsschlüssel im Netzwerk. Jeder danach zusätzlich angeschlossene Adapter wird als "Remote"-Adapter bezeichnet.

#### **Lokaler Adapter**

Drücken Sie auf den Druckknopf und halten Sie diesen gedrückt, bis die AP-LED des lokalen Adapters blinkt. Warten Sie, bis die AP-LED zu blinken aufhört (kann bis zu 30 Sekunden dauern). Der lokale Adapter fungiert nun als Hauptadapter für Ihr Netzwerk.

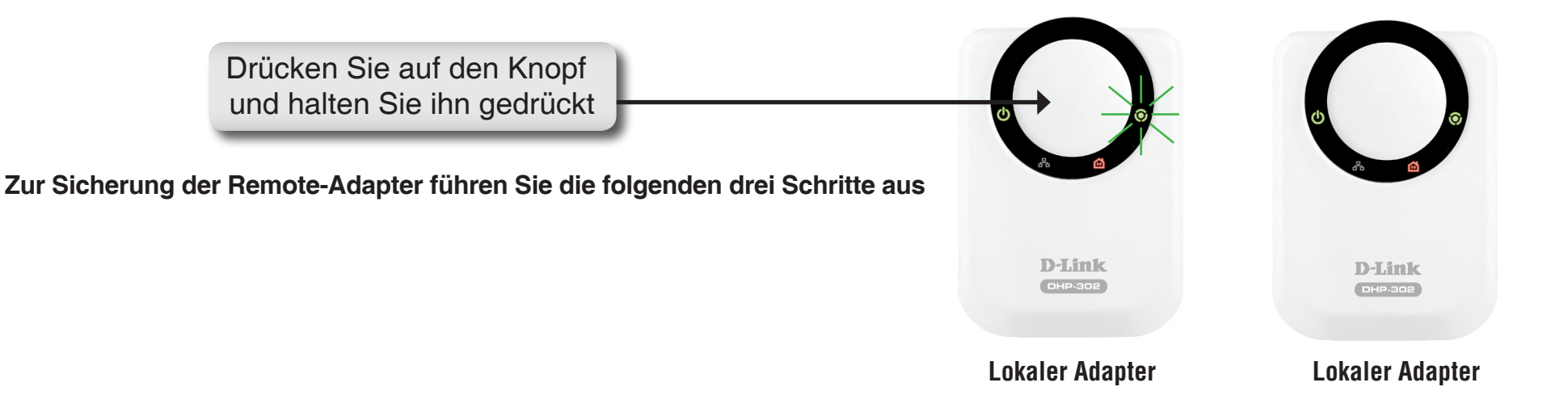

### 1. Lokaler Adapter

Drücken Sie solange auf den Druckknopf, bis die AP-LED zu blinken beginnt. Während der Blinkphase wartet der Adapter aktiv darauf, dass die anderen Adapter synchronisiert werden.

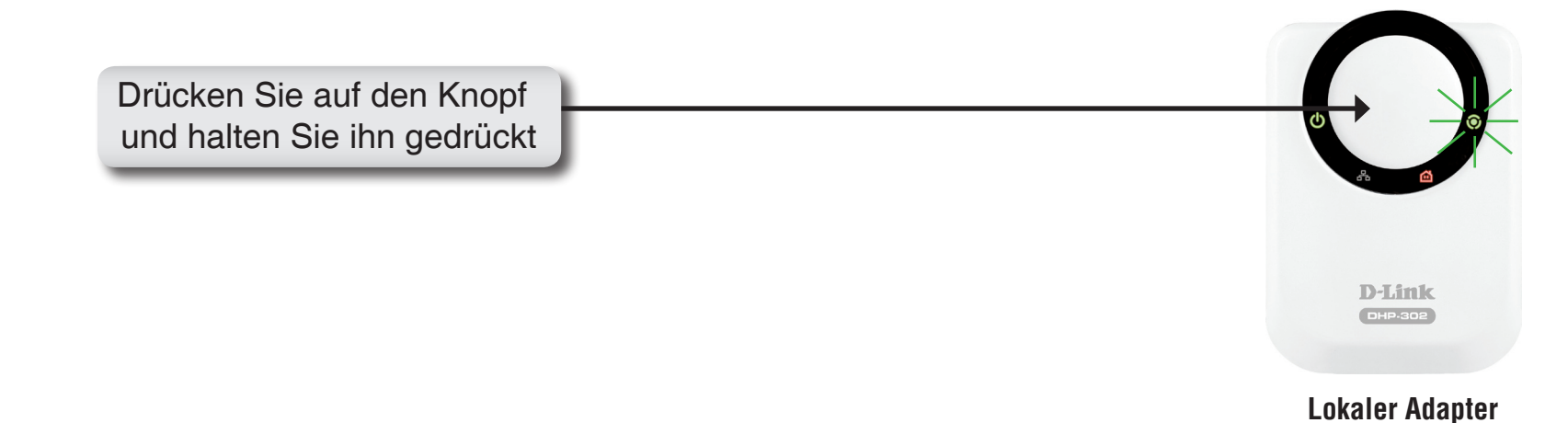

#### 2. Remote-Adapter (zusätzliche Adapter)

Drücken Sie auf den Knopf des Remote-Adapters, bis die AP-LED zu blinken beginnt. (Vergewissern Sie sich unbedingt, dass die AP-LED des lokalen Adapters weiterhin blinkt, während Sie diesen Schritt ausführen).

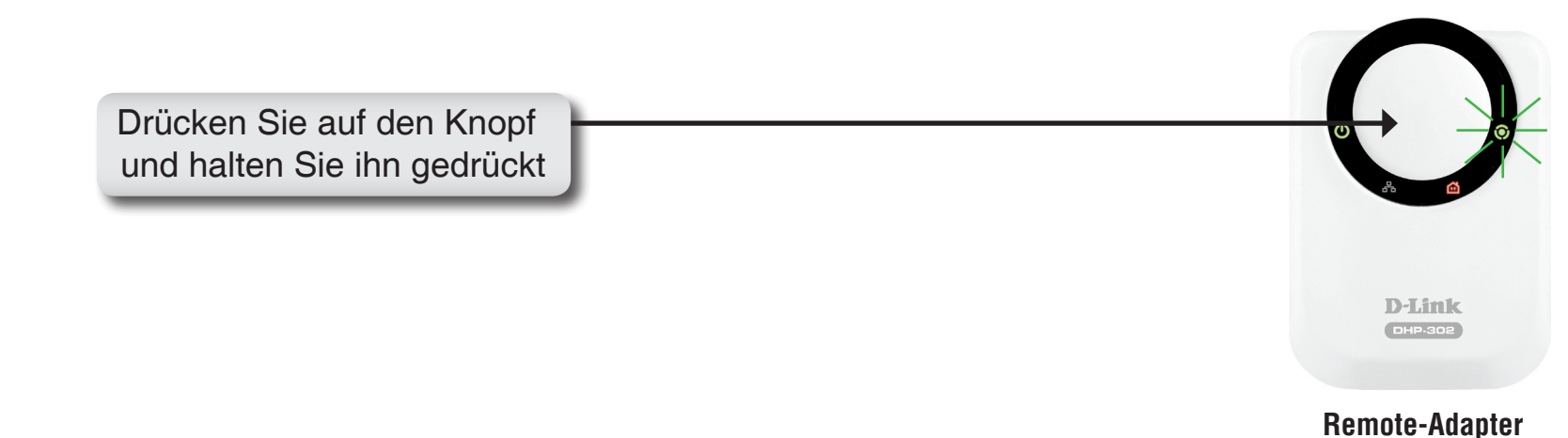

### 3. Synchronisation abgeschlossen

Nach wenigen Sekunden sollte die Synchronisation erfolgreich abgeschlossen sein. Dies ist daran erkennbar, dass die AP-LED des Remote-Adapters erlischt und auf diese Weise anzeigt, dass der Adapter sicher konfiguriert wurde. Die AP-LED des lokalen Adapters leuchtet jedoch weiterhin durchgehend und die Durchsatz-LED sollte auf Grün wechseln.

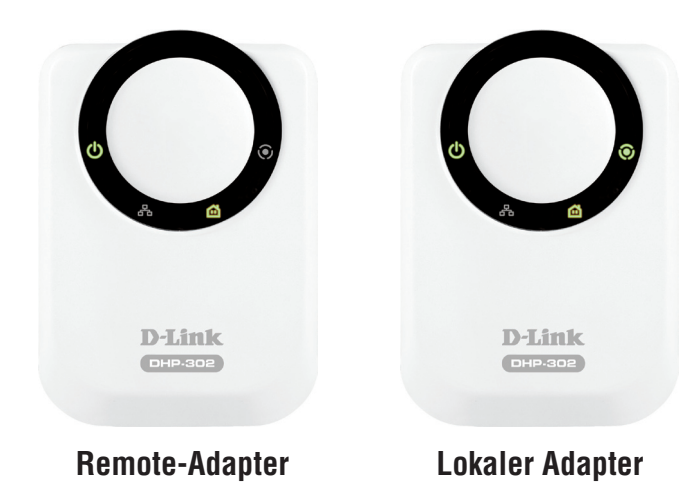

Hinweis: Wiederholen Sie für den Anschluss von weiteren Adaptern die Schritte 1 bis 3. Am Ende des Vorgangs sollte die AP-LED nur am lokalen Adapter leuchten.

Die Sicherheitseinstellungen der Adapter bleiben auch nach dem Trennen der Einheiten vom Netz gespeichert. **Adapterverschlüsselung auf Standard rücksetzen bzw. ausschalten:** Drücken Sie auf den Druckknopf (bis zu 15 Sekunden lang), bis die AP-LED erlischt. Auf diese Weise wird die Einheit auf die werkseitigen Standardeinstellungen rückgesetzt.

# Verwendung des Setup-Assistenten

Führen Sie einfach die folgenden Schritte aus, um den Setup-Assistenten aufzurufen, der Sie schnell durch den Installationsvorgang führt.

Legen Sie die D-Link **DHP-302**-CD in das CD-ROM-Laufwerk ein. Sollte die CD auf Ihrem Computer nicht automatisch ausgeführt werden, klicken Sie auf **Start > Ausführen**.

Geben Sie folgenden Befehl in die angezeigte Befehlszeile ein: "D:\DHP302.exe", wobei D der Laufwerkbuchstabe für Ihr CD-ROM-Laufwerk ist. Nach dem Start des Assistenten gehen Sie zur nächsten Bildschirmseite weiter.

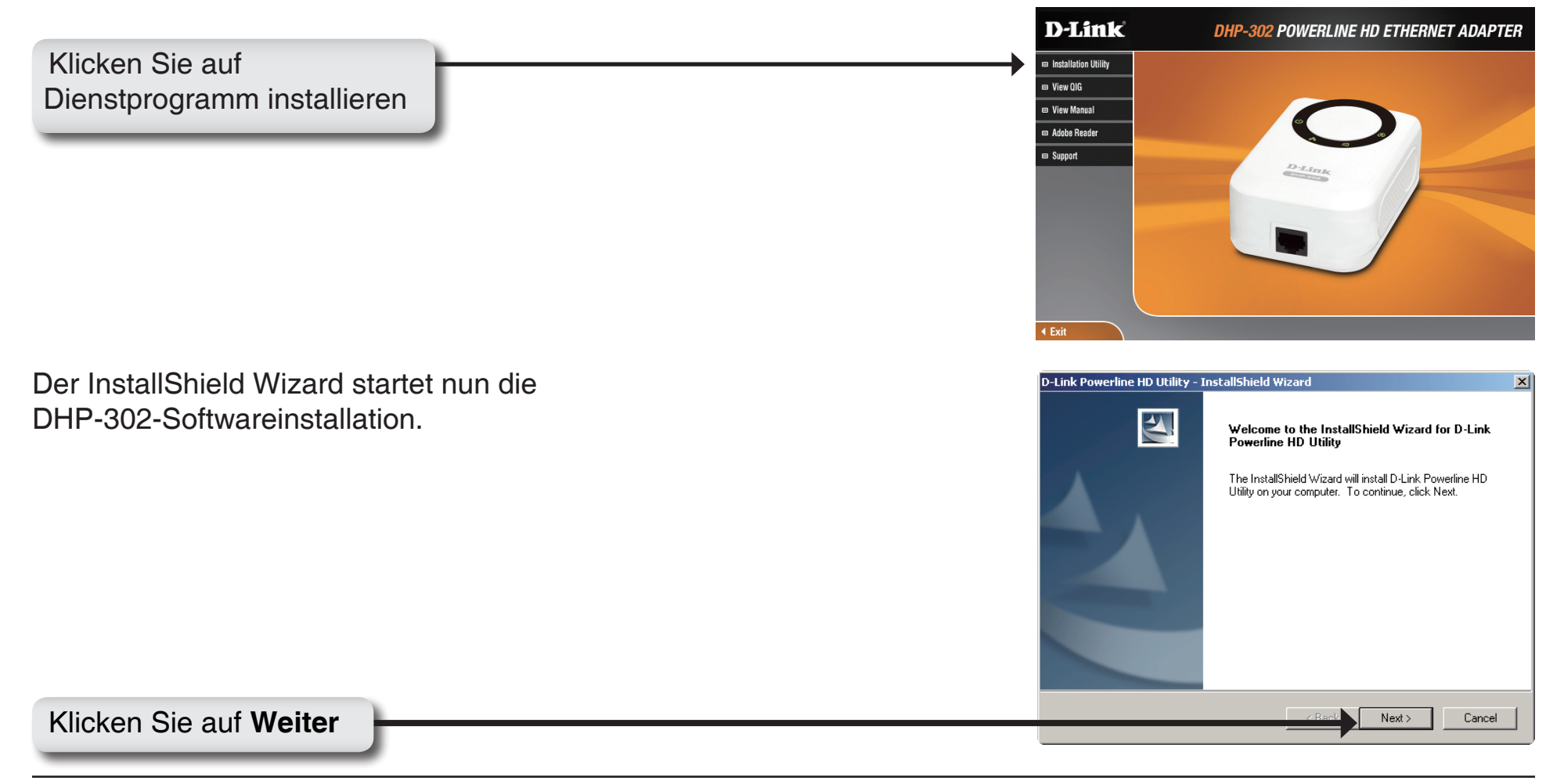

|                        | D-Link Powerline HD Utility - InstallShield Wizard 🔀                                                                                                    |
|------------------------|----------------------------------------------------------------------------------------------------|
|                        | Choose Destination Location                                                                                                    |
|                        | Select folder where setup will install files.                                                                                                    |
|                        | Setup will install D-Link Powerline HD Utility in the following folder.                                                                                                    |
|                        | To install to this folder, click Next. To install to a different folder, click Browse and select<br>another folder<br>Destination Folder<br>C:\\D-Link\D-Link Power Line HD Utility\<br>InstallShield<br>< Back Next > Cancel |
| Klickon Sig auf Waiter | <b>↑</b>                                                                                                    |
|                        |                                                                                                    |
|                        |                                                                                                    |
|                        |                                                                                                    |
|                        | D-Link Powerline HD Utility - InstallShield Wizard                                                                                                    |
|                        | InstallShield Wizard Complete                                                                                                    |
|                        | Dul ink Powerline HD Utility installation is complete                                                                                                    |
|                        | Launch D-Link Powerline HD Utility                                                                                                    |
|                        | K Back Finish Cencel                                                                                                    |
|                        | ▲                                                                                                    |

# Konfiguration

Nach Beendigung des Installationsassistenten für das D-Link Powerline-Hilfsprogramm doppelklicken Sie auf das *D-Link Powerline HD Programmsymbol* auf Ihrem Desktop, um die Konfiguration des DHP-302 zu sta<u>rten.</u>

Doppelklicken Sie auf das Symbol für das D-Link Powerline HD Dienstprogramm.

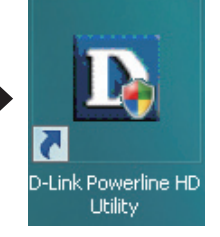

Das Dienstprogramm ermöglicht Ihnen die Einstellung Ihrer persönlichen Netzwerk-ID und die Priorisierung von Datenverkehr in Ihrem Netzwerk. Die Textfarbe in den Spalten **Device Name**, **Network ID**, **MAC** und **Location** (Gerätename, Netzwerk-ID, MAC, Speicherplatz) zeigt den Status des Powerline-Netzwerks an.

- Grüner Text Das Powerline-Netz ist mit einem nicht werkseitigen Netzwerk-ID verschlüsselt.
- Roter Text Das Powerline-Netzwerk ist mit der werkseitigen Netzwerk-ID (DHP-302) verschlüsselt.
- Grauer Text Das Powerline-Netzwerk ist aufgrund einer anderen Netzwerk-ID nicht verbunden.

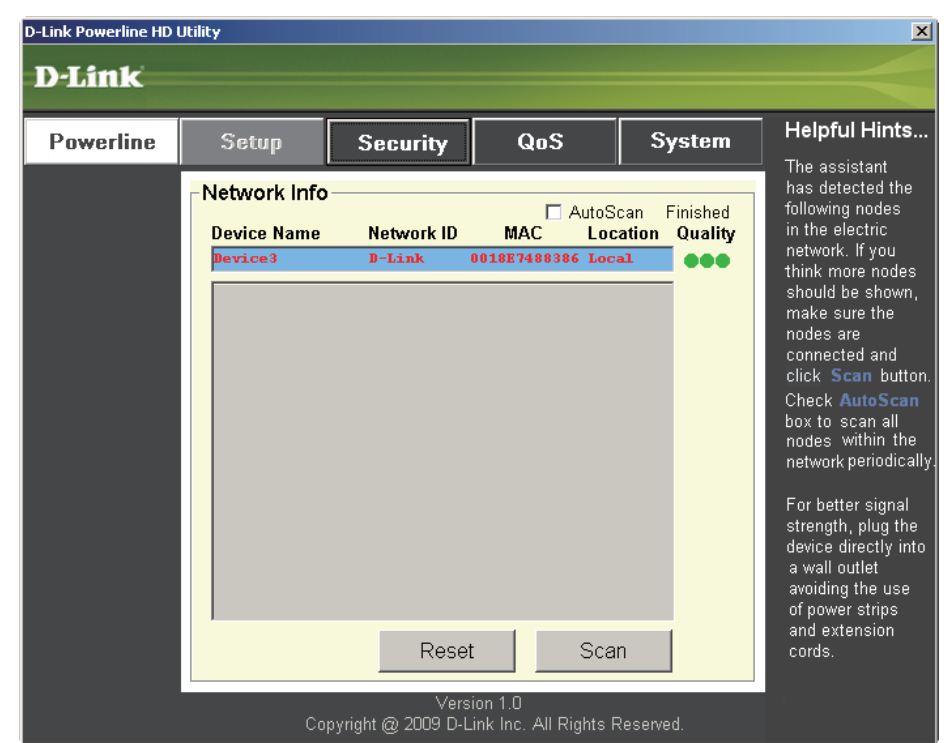

Roter Text in den Spalten **Device Name** (Gerätename) **Network ID** (Netzwerk-ID) **MAC** und **Location** (Speicherplatz) bedeutet, dass das Powerline-Netzwerk mit der werkseitigen Netzwerk-ID (D-Link) verschlüsselt ist. Führen Sie folgende Schritte aus, um das Netzwerk mit einer nicht werkseitigen Netzwerk-ID zu verschlüsseln:

D

- Klicken Sie auf die Knoten, die Sie ändern möchten.
- Klicken Sie nach Auswahl aller Knoten, die Sie mit einer nicht werkseitigen Netzwerk-ID verschlüsseln wollen, auf die Seite Security (Sicherheit).
- Ändern Sie die Netzwerk-ID.
- Klicken Sie auf **Save Settings** (Einstellungen speichern.

| Link Powerline HD (<br><b>)-Link</b> | Utility                                                                   |                                                                    |                                         |                                   | X                                                                                                    |
|--------------------------------------|---------------------------------------------------------------------------|--------------------------------------------------------------------|-----------------------------------------|-----------------------------------|----------------------------------------------------------------------------------------------------|
| Powerline                            | Setup<br>PLC Node C<br>Device<br>Device<br>Networ<br>D-Link<br>* Each PLC | Security<br>onfiguration:<br>Name:<br>k ID:<br>C node in the netwo | QoS<br>or Use De<br>ark must use the sa | System<br>fault<br>me Network ID. | Helpful Hints<br>This is the current<br>configuration of<br>selected PLC<br>node. Complete<br>the information<br>for selected PLC<br>node and then click<br>Save Settings<br>button.<br>It's recommended<br>to create your own<br>Network ID for<br>network security<br>purpose.<br>The Network ID<br>allows you to<br>protect your<br>network from<br>unauthorized<br>access via the<br>Powerline network. |
|                                      |                                                                           | Save                                                               | Settings                                |                                   |                                                                                                    |
|                                      | Cc                                                                        | Vers<br>pyright @ 2009 D-I                                         | sion 1.0<br>Link Inc. All Rights I      | Reserved.                         |                                                                                                    |

## Setup

| D-Link Powerline HD | Utility       |                   |                       |              | ×                                                      |
|---------------------|---------------|-------------------|-----------------------|--------------|--------------------------------------------------------|
| D-Link              |               |                   |                       |              |                                                        |
|                     | /             |                   |                       |              |                                                        |
| Powerline           | Setup         | Security          | QoS                   | System       | Helpful Hints                                          |
| ,                   | -Network Info |                   | ,                     | ·            | <ul> <li>The assistant<br/>has detected the</li> </ul> |
|                     | Deutice Name  | Notwork ID        | AutoS                 | can Finished | following nodes                                        |
|                     | Device3       | D-Link            | 0018E7488386 Loc      | al Quality   | network. If you                                        |
|                     |               |                   |                       |              | should be shown,                                       |
|                     |               |                   |                       |              | make sure the<br>nodes are                             |
|                     |               |                   |                       |              | connected and<br>click <b>Scan</b> button.             |
|                     |               |                   |                       |              | Check AutoScan                                         |
|                     |               |                   |                       |              | nodes within the                                       |
|                     |               |                   |                       |              | network periodically.                                  |
|                     |               |                   |                       |              | For better signal<br>strength, plug the                |
|                     |               |                   |                       |              | device directly into                                   |
|                     |               |                   |                       |              | avoiding the use                                       |
|                     | 1             | _                 | -                     |              | and extension                                          |
|                     |               | Reset             | : Sca                 | n            | cords.                                                 |
|                     |               | Vers              | ion 1.0               |              |                                                        |
|                     | Сор           | yright @ 2009 D-L | ink Inc. All Rights I | Reserved.    |                                                        |

Diese Bildschirmseite zeigt die aktuelle Konfiguration des DHP-302 an.

**Device Name (Gerätename):**Zeigt den Namen der Geräte an, die gefunden wurden. Standard ist Gerät 1, Gerät 2, usw. (bis zu 16 Zeichen von 0-9, A-Z, Groß- und Kleinschreibung beachten), z. B. Wohnzimmer, Schlafzimmer, usw.

**Network ID (Netzwerk-ID):**Powerline-Netzwerkname. Die Standard-ID ist **D-Link** (bis zu 10 Zeichen von 0-9, A-Z, Groß- und Kleinschreibung beachten).

MAC: Die MAC-Adresse des erkannten Knotens.

Location (Speicherort): Lokale oder Remote-Knoten.

Quality (Qualität): Qualität der Netzwerkverbindung des verbundenen Knotens.

- Drei Kreise Optimale Powerline-Verbindung. Für HD Video Streaming-Verbindung geeignet.
- Zwei Kreise Sehr gute Powerline-Verbindung. Für SD-Video Streaming-Verbindung geeignet.
- Ein Kreis Gute Powerline-Verbindung. Als Daten- und Internetverbindung geeignet.

Scan (Scannen): Powerline-Netzwerk nach PLC Knoten durchsuchen. Aktivieren Sie das Feld AutoScan, um das Netzwerk regelmäßig zu durchsuchen.

*Hinweis:* Die Netzwerk-ID kann geändert werden, um unbefugten Zugang zu Ihrem Powerline-Netzwerk zu verhindern. Achten Sie darauf, dass die Netzwerk-ID der Geräte innerhalb Ihres Powerline-Netzwerks gleich ist, um die Übertragung von Daten zuzulassen.

## Sicherheit

In diesem Abschnitt wird die Sicherheitskonfiguration Ihres DHP-302 behandelt. Sollten Sie einen der Parameter ändern, klicken Sie auf **Save Setting** (Einstellungen speichern), um Ihre Konfiguration zu übernehmen.

| D-Link Powerline HD | Utility                       |                                     |                                   |           | X                                                                                                    |
|---------------------|-------------------------------|-------------------------------------|-----------------------------------|-----------|----------------------------------------------------------------------------------------------------|
| D-Link              |                               |                                     |                                   |           |                                                                                                    |
| Powerline           | Setup                         | Security                            | QoS                               | System    | Helpful Hints                                                                                                    |
|                     | -PLC Node c<br>Device         | onfiguration: —<br>Name:            | ·                                 | ,<br>     | configuration of<br>selected PLC<br>node. Complete<br>the information<br>for selected PLC<br>node and then click<br>Save Settings<br>button.                                                                        |
|                     | Networ<br>D-Link<br>* Each PL | <b>k ID:</b><br>C node in the netwo | or Use Def<br>rk must use the sar | fault     | It's recommended<br>to create your own<br>Network ID for<br>network security<br>purpose.<br>The Network ID<br>allows you to<br>protect your<br>network from<br>unauthorized<br>access via the<br>Powerline network. |
|                     |                               | Save                                | Settings                          |           |                                                                                                    |
|                     | Co                            | Vers<br>pyright @ 2009 D-L          | ion 1.0<br>.ink Inc. All Rights F | Reserved. |                                                                                                    |

**Device Name (Gerätename):**Zeigt den Namen der Geräte an, die gefunden wurden. Standard ist Gerät 1, Gerät 2, usw. (bis zu 16 Zeichen von 0-9, A-Z, Groß- und Kleinschreibung beachten), z. B. Wohnzimmer, Schlafzimmer, usw.

**Network ID (Netzwerk-ID):**Powerline-Netzwerkname. Die Standard-ID ist **D-Link** (bis zu 10 Zeichen von 0-9, A-Z, Groß- und Kleinschreibung beachten).

Schaltfläche 'Use Default' (Standardeinstellung verwenden): Wählen Sie diese, um die Netzwerk-ID auf die Standardeinstellung zurückzusetzen (DHP-302)

## Anwendung QoS

| D-Link Powerline HD | Utility                                                                 |                                           |                                   |           | ×                                                                                                    |
|---------------------|-------------------------------------------------------------------------|-------------------------------------------|-----------------------------------|-----------|----------------------------------------------------------------------------------------------------|
| D-Link              |                                                                         |                                           |                                   |           |                                                                                                    |
|                     |                                                                         |                                           |                                   |           |                                                                                                    |
| Powerline           | Setup                                                                   | Security                                  | QaS                               | System    | The Ouslity of                                                                                                    |
|                     | Quality of Se<br>Application<br>None<br>O Advanced<br>Rule 1: No priori | QoS                                       | ,                                 |           | Service will allow<br>you to set priorities<br>for traffic passing<br>through your<br>network.<br>Adopt Application<br>QoS or Advanced<br>QoS and then click<br>Save Settings<br>button.      |
|                     | Rule 2: <u>No priori</u><br>* Rule 1 priority                           | tization<br>is higher than Rule :<br>Save | 2<br>Settings                     |           | Multimedia<br>applications use<br>UDP(User<br>Datagram<br>Protocol)for data<br>transfer, while<br>database<br>applications use<br>TCP(Transmission<br>Control Protocol)<br>for data transfer. |
|                     | Cc                                                                      | Vers<br>opyright @ 2009 D-L               | ion 1.0<br>.ink Inc. All Rights F | Reserved. |                                                                                                    |

QoS steht für Quality of Service, eine Technologie, die die Verbesserung der Nutzung eines Netzes durch Priorisierung des Datenverkehrs ermöglicht. Standardmäßig hat jeder Datentyp die gleiche Priorität. Multimedia-Anwendungen benutzen UDP (User Datagram Protocol) für die Datenübertragung während Datenbankanwendungen TCP (Transmission Control Protocol) für die Datenübertragung verwenden.

**Application QoS (Anwendung QoS):**Wählen Sie aus dem Dropdown-Menü der vordefinierten QoS-Regeln eine Anwendung, um QoS automatisch anzuwenden. Klicken Sie auf **Save Settings** (Einstellungen speichern), um die Einstellungen zu übernehmen.

| D-Lintk<br>Powerline Setup Security QoS System<br>Quality of Service<br>Application QoS<br>BitTorrent                                                                                                    | Helpful Hints<br>The Quality of<br>Service will allow<br>you to set priorities<br>for traffic passing<br>through your                                                                                                    |
|----------------------------------------------------------------------------------------------------|----------------------------------------------------------------------------------------------------|
| Powerline     Setup     Security     QoS     System       Quality of Service       O Application QoS                                                                                                    | Helpful Hints<br>The Quality of<br>Service will allow<br>you to set priorities<br>for traffic parsing                                                                                                    |
| Quality of Service<br>C Application QoS                                                                                                    | Service will allow<br>you to set priorities<br>for traffic passing                                                                                                    |
| Advanced QoS   Rule 1: TCP Destination port XXX Priority   Port: 6881   6882 6883   6884 6885   6886 687   688 6   6 6   6 6   6 6   6 6   8 6   8 6   9 6   9 6   9 6   9 6   9 6   9 6   9 6   9 6   9 6   9 6   9 6   9 6   9 6   9 6   9 6   9 6   9 6   9 6   9 6   9 6   9 6   9 6   9 6   9 6   9 6   9 6   9 6   9 6   9 6   9 6   9 6   9 6   9 6   9 6   9 6   9 6   9 6   9 6   9 6   9 6   9 6   9 6   9 6   9 6   9 6   9 6   9 6   9 </th <th>network.<br/>Adopt Application<br/>QoS or Advanced<br/>QoS and then click<br/>Save Settings<br/>button.<br/>Multimedia<br/>applications use<br/>UDP(User<br/>Datagram<br/>Protocol)for data<br/>transfer, while<br/>database<br/>applications use<br/>TCP(Transmission<br/>Control Protocol)<br/>for data transfer.</th> | network.<br>Adopt Application<br>QoS or Advanced<br>QoS and then click<br>Save Settings<br>button.<br>Multimedia<br>applications use<br>UDP(User<br>Datagram<br>Protocol)for data<br>transfer, while<br>database<br>applications use<br>TCP(Transmission<br>Control Protocol)<br>for data transfer. |

## **Erweiterter QoS**

**Rule (Regel):** Wählen Sie den Datentyp (UDP oder TCP), der Priorität haben soll. 802.1p verwendet Bits in Layer-2 Frames für die Prioritätszuweisung.

Port: Geben Sie die Portnummer für die Priorität ein.

Priority (Priorität): Geben Sie die Port-Priorität von 1 bis 6 ein. Die höchste Priorität ist 6, die niedrigste 1.

Hinweis: Regel 1 hat Priorität vor Regel 2.

## System

| D-Link Powerline HD | Utility                          |                               |                     |           | ×                                                                                                    |  |  |
|---------------------|----------------------------------|-------------------------------|---------------------|-----------|----------------------------------------------------------------------------------------------------|--|--|
| D-Link              |                                  |                               |                     |           |                                                                                                    |  |  |
|                     |                                  |                               |                     |           |                                                                                                    |  |  |
| Powerline           | Setup                            | Security                      | QoS                 | System    | Helpful Hints                                                                                                    |  |  |
|                     | -Power Savin<br>⊠ E              | n <b>g</b><br>Enable Power Sa | ving S              | Save      | To enable power<br>saving mode,<br>check the box and<br>click <b>Save</b> button.<br>Click <b>Reset</b> button<br>to reset the node<br>to initial factory<br>settings |  |  |
|                     | Factory Reset                    |                               |                     |           |                                                                                                    |  |  |
|                     |                                  | Res                           | set                 |           | defined settings<br>will need to be<br>re-configured.                                                                                                    |  |  |
|                     | -Upgrade Fin                     | mware                         |                     |           | To upgrade the<br>firmware, click<br>Browse button                                                                                                    |  |  |
|                     | Firmware ∨ersi<br>Firmware File: | ion:D-Link_Powerline          | e_fw_v1.00          | Browse    | and then locate<br>the firmware file.<br>Finally click<br>Upgrade<br>Firmware button<br>to proceed                                                                    |  |  |
|                     |                                  | Upgrade                       | Firmware            |           |                                                                                                    |  |  |
|                     | Co                               | pyright @ 2009 D-L            | ink Inc. All Rights | Reserved. |                                                                                                    |  |  |

Wenn die Ethernet-Verbindung bei aktiviertem Stromsparmodus mehr als 15 Minuten inaktiv ist, wechselt der DHP-302 automatisch in den Standby-Modus. Sollte sich die Haupteinheit im Standby-Modus befinden, blinkt die Durchsatz-LED rot.

Zur Rücksetzung Ihres Konfigurationskennworts klicken Sie auf **Reset**, um das kennwort auf die werkseitige Standardeinstellung zurückzusetzen.

# Fehlerbehebung

- Das Powerline HD Dienstprogramm startet nicht ordnungsgemäß: Installieren Sie das Dienstprogramm erneut.
- Das Powerline HD Dienstprogramm erkennt den PowerLine HD Netzwerk-Adapter nicht: Vergewissern Sie sich, dass der PowerLine HD Netzwerk-Adapter korrekt angeschlossen und mit dem Computer bzw. Netzwerkgerät verbunden ist.
- Ich kann keinen Parameter des PowerLine HD Netzwerk-Adapters konfigurieren. Wenn ich es versuche, wird ein Fehler angezeigt:

Stellen Sie sicher, dass der PowerLine HD Netzwerk-Adapter während der Konfiguration nicht vom Netz getrennt wurde.

• Ich habe das Verbindungskabel an einen anderen Netzwerk-Adapter angeschlossen und nun funktioniert das Dienstprogramm nicht ordnungsgemäß.

Starten Sie das Dienstprogramm nach Trennung des Verbindungskabels grundsätzlich neu.

• Ich habe zahlreiche Probleme bei der Konfiguration meines Netzwerks:

Wenn Sie bei der Konfiguration des Netzwerks mit zwei oder mehr Powerline HD Netzwerk-Adaptern große Schwierigkeiten haben, setzen Sie alle Netzwerk-Adapter zurück, setzen Sie das Dienstprogramm zurück und konfigurieren Sie den Adapter noch einmal neu.

# **Technische Daten**

### **Netzwerk-Ports**

• 1 10/100 Ethernet-Port

### EMV

- FCC Teil 15 Klasse B
- CE-Klasse B
- C-Tick

### Wechselstromversorgung

• 100 ~ 240 Netzspannung in Volt 50~60 Hz

### Sicherheit

• UL 60950

### Verschlüsselung

• 3DES

### Betriebstemperatur

•  $0^{\circ}C \sim 40^{\circ}C$ 

### Lagertemperatur

• -10°C ~ 70°C

### Feuchtigkeit

- Betrieb: 10% ~ 90% RLF
- Lagerung: 5% ~ 90% RLF